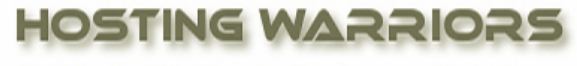

Christian Web Hosting for Warriors on a Mission"

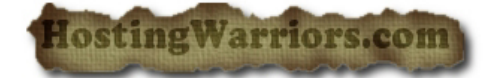

## How to Delete a MySQL User in a cPanel Database

To delete a MySQL user account:

- 1. Login to cPanel and select the "MySQL Databases" icon.
- 2. Click Sin the appropriate row of the *Current Users* table.
- 3. If you are sure you want to permanently delete the account, click Yes.

To enter new information into a database, you can use the phpMyAdmin client installed with cPanel. For more information regarding phpMyAdmin visit <u>http://www.phpmyadmin.net</u>.

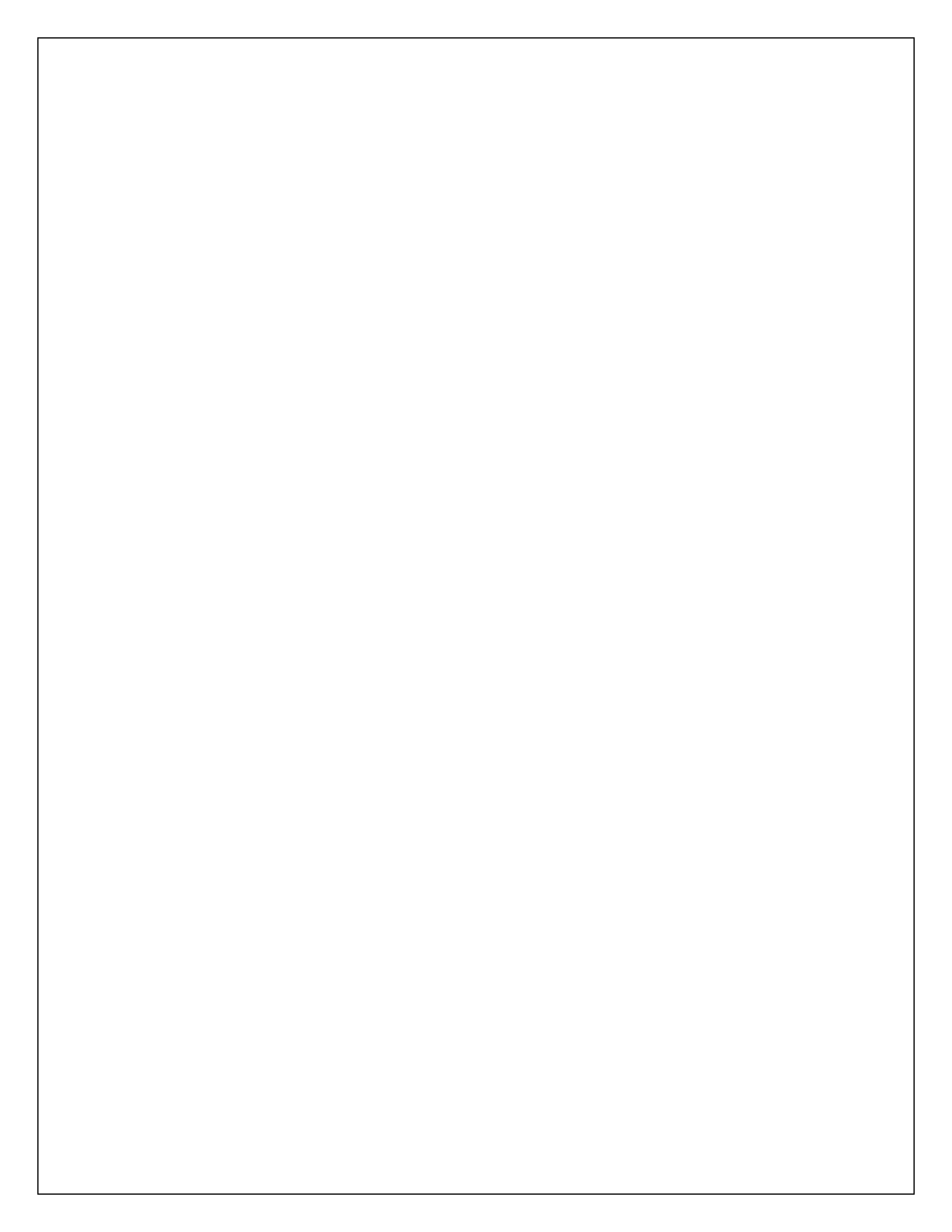